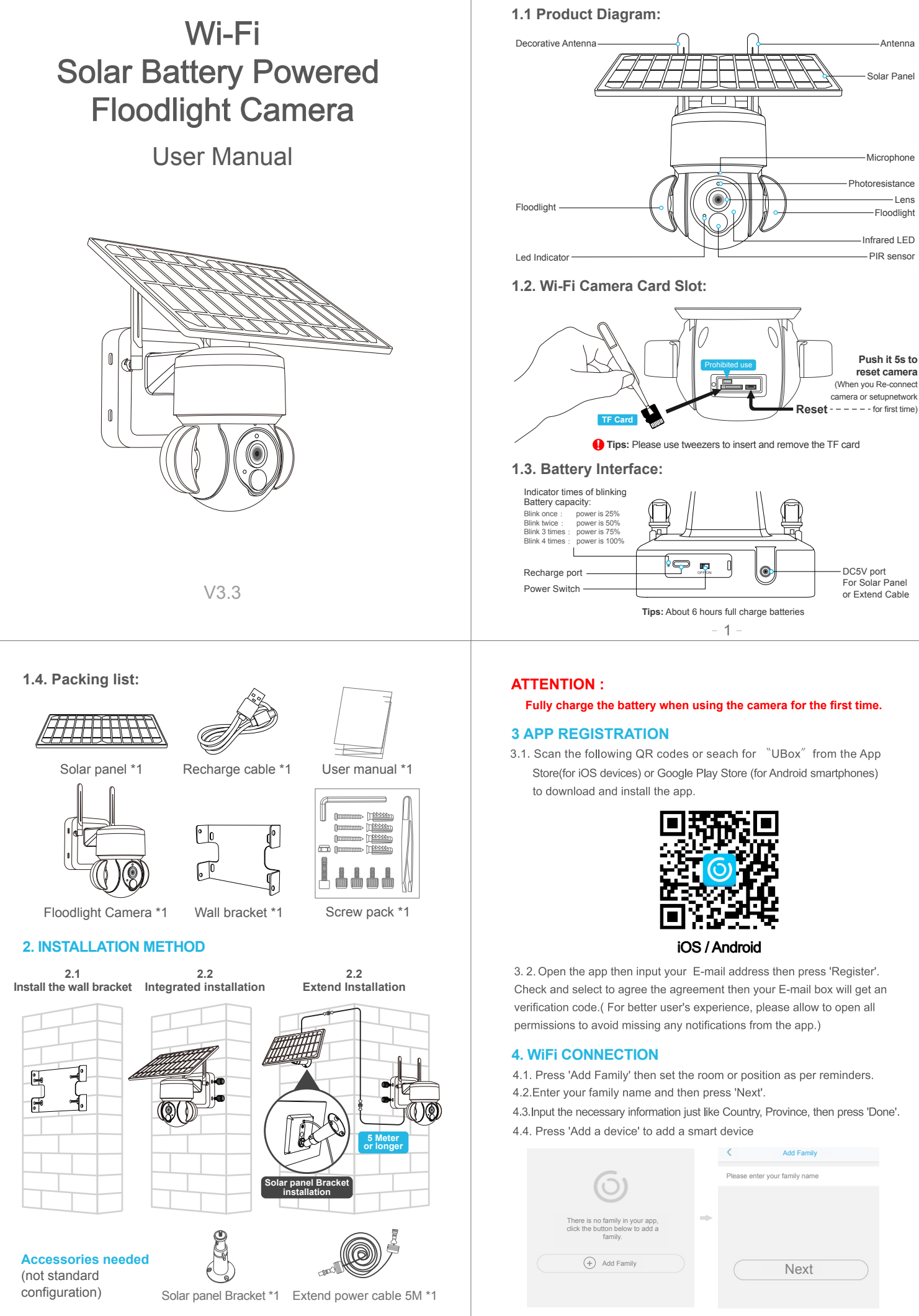

**1. PRODUCTS & PACKING LIST** 

- 2 -

- 3

| < Add Address      |   |                                                                  |  |
|--------------------|---|------------------------------------------------------------------|--|
| CHINA              |   | 0                                                                |  |
| Guangdong          |   |                                                                  |  |
| City(optional)     | - | There is no device, please click the button below to add device. |  |
| Address(optional)  |   |                                                                  |  |
| zip code(optional) | ( |                                                                  |  |
|                    |   |                                                                  |  |

- \* Total letters both username and password of 2.4G wifi router should less 32 letters.
  4.5. Click "Setup WiFi Device" to enter the next step.
- 4.6. If the device blue LED not light up, please check below config notes.

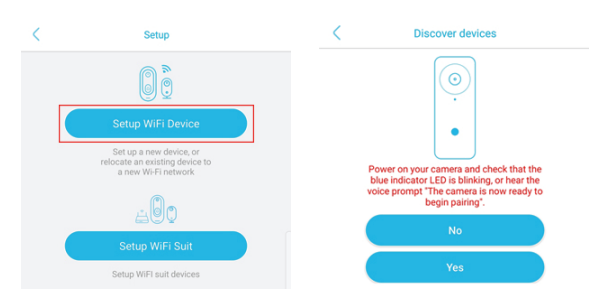

4.7. Enter the WiFi account password to connect. The device does not support 5GHz WiFi temporarily, please switch to 2.4GHz WiFi.

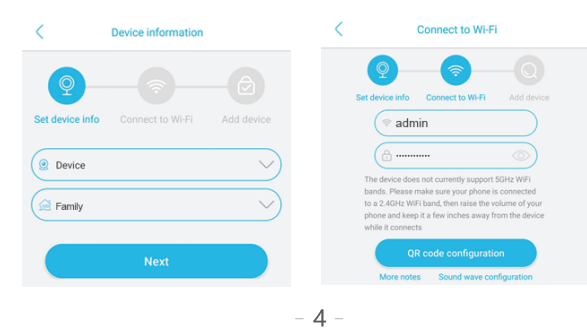

|                                  | 1        | Front door   | ~             | -Camera settings                                                                                                    |
|----------------------------------|----------|--------------|---------------|----------------------------------------------------------------------------------------------------|
| Resolution                       | SD       |              | ् <b>म</b> ©1 | ouniera settings                                                                                                    |
| switch                           |          |              |               | - Battery volume display                                                                                                    |
|                                  |          |              |               | - WiFi / 4G signal                                                                                                    |
|                                  |          |              |               | - LED SWITCh: IR IEG OF White IEG<br>(default setting is IR LED Working, if you<br>change to White LED mode, when camera<br>wake up next time at night, the WHITE IEd<br>will work and the video is colorful) |
| PTZ control—                     | <b>Ø</b> |              | - (B) -       |                                                                                                    |
| Mute switch —                    | - V - O  | _Ų ₽         |               |                                                                                                    |
| Screenshot-                      |          | 2020-09-18 > |               |                                                                                                    |
| Voice intercom—                  |          |              |               | - Full screen                                                                                                    |
| Choose the —<br>date of recorder |          | Vide         | 20            | - Record playback: cloud or TF card                                                                                                    |
|                                  |          | cloud        |               | One Click,<br>One Move<br>*Don't always<br>press the key                                                                                                    |

• • Start Cloud service

## C Device settings

| Device Settings              |
|------------------------------|
| Device name Front door >     |
| Memory card Cloud video >    |
| Image flip Normal >          |
| Scene mode Normal >          |
| Detection sensitivity High > |
| Sleep delay 15s >            |
| Power frequency 50Hz >       |
| LED indicator On >           |
| Synchronization time —       |

Pan tilt control

- 4.8. Align the QR code on the phone with the camera lens to scan the code, and keep the distance between the phone and the camera 10cm.
- 4.9. The connection is successful, press "OK" to complete the connection.

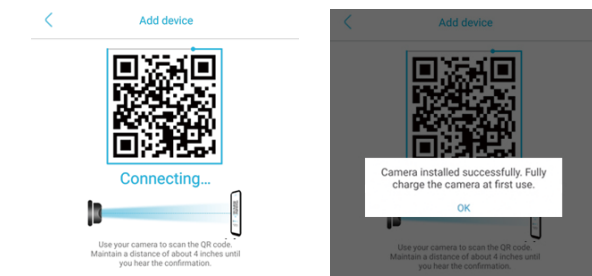

## 5. DEVICE SETTING

Notes about PIR detection

- \* User can change the PIR detection sensitivity in device setings. we recommend to set sensitivity at "Disabled" or "Low" to reduce flase alret and save the
- battery power in noisy environments.
- \* Disabled: disabled PIR detection.
- \* Low: deleay 7 seconds PIR detects a moving.
- \* Medium: deleay 5 seconds PIR detects a moving.
- \* High: deleay 1 second PIR detects a moving.

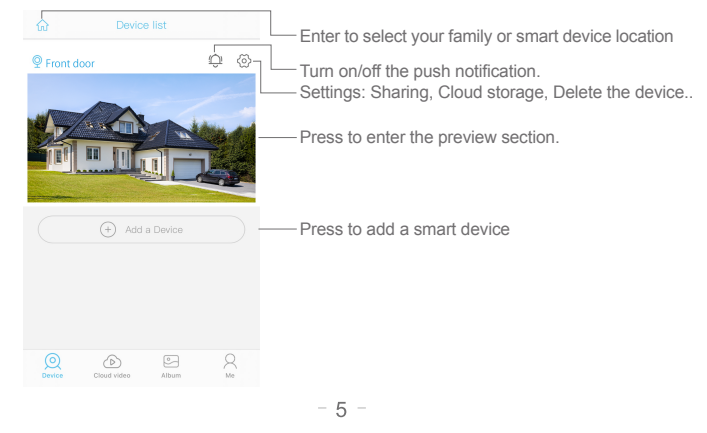

Click the "Calendar" icon on the right top corner , then choose the date to playback the video from cloud storage.

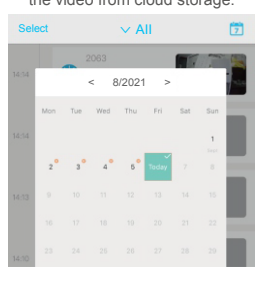

# Choose the desired date to check all videos from the cloud.

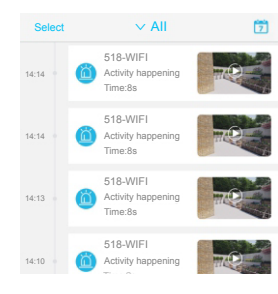

# **6. CONFIG NOTES**

### Question:

Work fine for several months, Camera won't rotate in any direction or wake up by the PIR. but you can connect and view it via mobile phone remotly

Reasion: lower power for batteries issue.

### Action:

Use Tpye-C Cable recharge the camera with DC 5V power supply about 2s, it can enable the protect function of battery again. camera will rotate again. now you should charge the batteries fully before install it on the wall.

- 6.1 Please charge the battery fully before using the device. The battery life will be affected by the device wake-up time and the number of wake-ups. Therefore, the PIR sensor alarm detection function is used in an environment with a lot of people. It is recommended to turn off or set the device to low sensitivity to reduce device wake-up and call times extend battery life. When the battery is low, please charge the battery immediately.
- 6.2 It is a delicated device with low power consumption design. Everytime the device is awakened and will work for few seconds. After that, the device will enter standy mode to save power. You can set the work time in the app settings.
- 6.3 Keep the device in range of your router.Make sure the device is placed close to the Wi-Fi router.If there has to be thick or insulated objects between the device and the Wi-Fi router, which may lead to weak Wi-Fi signal, please make sure the Wi-Fi signal is in good level before you start using the device.
- 6.4 This device provides one month of free cloud storage services. If you need to continue using value-added services after the trial period expires, you need to purchase them in the app.